# feedpath Mail サイボウズ Office Zimlet 設定ガイド

第三版

2009年7月1日

沖縄クロス・ヘッド株式会社

## 目次

| 1 |    | はし | こめに    |                         | 4 |
|---|----|----|--------|-------------------------|---|
|   | 1. | .1 | このドキュン | シトについて                  | 4 |
|   | 1. | .2 | 前提条件   |                         | 4 |
| 2 |    | 櫗鶬 | ŧ      |                         | 4 |
| 3 |    | 設定 | 宫手順    |                         | 5 |
|   | 3. | .1 | ステップ 1 | サイボウズ Office ユーザーID の確認 | 5 |
|   | 3. | .2 | ステップ 2 | Zimlet の設定              | 5 |
|   | 3. | .3 | ステップ 3 | スケジュールの同期               | 6 |
| 4 |    | 制队 | 艮事項    |                         | 6 |
| 5 |    | 既知 | ロの不具合  |                         | 6 |

更新履歴

- 2008/02/13 初版作成
- 2009/01/13 第二版作成
- 2009/07/01 第三版作成

Copyright (C) OKINAWA CROSS HEAD Co., Ltd.

## 1 はじめに

1.1 このドキュメントについて

本ドキュメントは feedpath Mail とサイボウズ Office との連携を行う Zimlet の設定およ び操作を解説するものです。feedpath Mail の導入手順およびメールの基本的な利用方法 については利用者向けスタートアップガイドを参照ください。またさらに詳しい機能につ いてはヘルプを参照してください。

#### 1.2 前提条件

サイボウズ Office 連携 Zimlet をご利用頂くためには以下の条件を満たしている必要が あります。

- feedpath の提供するサイボウズ Office for SaaS を導入し、利用可能になっている こと。
- feedpath Mailの導入の際にサイボウズ Office 連携 Zimlet オプションを選択していること。

### 2 機能

- 対象ユーザーの、前後1ヶ月のスケジュール全てを同期します。
- Zimlet をダブルクリックするとスケジュールを同期します。
- 同期するスケジュールの内容は、「予定名」「日付」「時刻」です。
- ●メール本文中に日付があった場合に、日付を右クリックするとサイボウズ Office の 予定登録画面へのショートカットが表示され、該当する日付に簡単にスケジュール を登録することができます。
- Zimlet に URL、ユーザーID、パスワードを設定すると、ログイン時に自動でスケジュ ールを同期します。

3 設定手順

3.1 ステップ1 サイボウズ Office ユーザーID の確認

- サイボウズ Office にログインします。
- ●トップページ>ユーザー名簿>対象の名前をクリックしユーザー情報詳細を表示します。
- ユーザーID を確認します。

| 1078-9                                    | 國人7#兆冬    | スケジュール    | 設備予約              | 電話メモ(在席 | 212 |  |  |  |  |
|-------------------------------------------|-----------|-----------|-------------------|---------|-----|--|--|--|--|
| ** <b>1</b> 1                             |           | <b>E</b>  | 10                | 8       | 4   |  |  |  |  |
| 27112星理                                   | 25624     | 2-9-83    | <u>cybozu.net</u> | 2-220-  | R.  |  |  |  |  |
| <u>トップページ</u> > <u>ユーザー名達</u> > ユーザー情報の詳細 |           |           |                   |         |     |  |  |  |  |
| 🔋 高橋 健太                                   |           |           |                   |         |     |  |  |  |  |
| <u>空更する</u>                               | 高橋 健太さ    | 56A -     |                   |         |     |  |  |  |  |
| ユーザーID                                    | 16        |           |                   |         |     |  |  |  |  |
| ユーザー名                                     | 高橋 健      | 太         |                   |         |     |  |  |  |  |
| よみ                                        |           |           |                   |         |     |  |  |  |  |
| E-mail                                    |           |           |                   |         |     |  |  |  |  |
| URL                                       |           |           |                   |         |     |  |  |  |  |
| 連絡先                                       |           |           |                   |         |     |  |  |  |  |
| グループ                                      | 総務部<br>部長 |           |                   |         |     |  |  |  |  |
| 在席情報 登録がありません                             |           |           |                   |         |     |  |  |  |  |
| 現在の予定                                     | 出計(11     | H計(11:26) |                   |         |     |  |  |  |  |

#### 3.2 ステップ 2 Zimlet の設定

- feedpath Mail にログインします。
- サイボウズ Office Zimlet を右クリックし、「設定」を選択します。

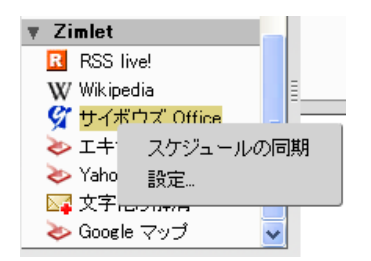

小ウインドウで Zimlet 設定画面が開きます。

| OfficeのURL(半角英数字)     |   |  |
|-----------------------|---|--|
| ユーザーID(半角 <b>数値</b> ) | 0 |  |
| パスワード                 |   |  |
|                       | 1 |  |

- Office の URL : サイボウズ Office のログイン URL を入力します。
- ユーザーID: ステップ1 で確認した ID を入力します。

- パスワード:サイボウズ Office へのログインパスワードを入力します。
- OK ボタンをクリックします。

#### 3.3 ステップ3 スケジュールの同期

サイボウズ Office Zimlet をクリックすると、スケジュールの同期を開始します。

| 📑 新しいカレンダー             | 📑 新規       | 🚽 🍈 最新の情報に | 更新 📄 削除 📄    |
|------------------------|------------|------------|--------------|
| ▼ カレンダー                | 2009       | 6月28日,日    | 6月29日,月      |
| Office                 |            |            |              |
| ■ コレンダー                |            |            |              |
| □□□ 家族カレンダー            |            |            |              |
| □ 📑 私生活                | 午前8時       |            |              |
| □□ 部長との共有カレンダ          |            |            | 午前 8:00      |
| ▶ 友人リスト 🛛 🗸            | 午前9時       |            | 会議名美部mtg     |
| ▶ 9 <u>5</u>           |            |            |              |
| ▼ Zimlet               | 午前10時      |            | 午前 10:00     |
| RSS live!              | 1.831.0-3  |            |              |
| W Wikipedia            | = /~ ☆110추 |            |              |
| 💇 サイボウズ Office         | 5          |            |              |
| ≫ エキサイト翻訳              |            |            | 午前 11:30     |
| 🏷 Yahoo! RSS           | 正午         |            | 往記 午後 12:00  |
| □ 文字化け解消               |            |            | 二- 会食        |
| ờ Google マップ           | 午後1時       |            | 左後 1.00      |
|                        |            |            | 11支1:00      |
| <                   >  | 午後2時       |            | 会議           |
| <b>┽ ∢</b> 2009年6月 ▶ ₩ |            |            | 左24 左2巻 2:00 |
| 日月火水木金土                | 午後3時       |            |              |

### 4 制限事項

サイボウズ Office でメール機能を利用している場合は、スケジュールの同期ができません。 あみ込んだ予定を右クリックして受諾できません。 また、アドバンスドバージョン(Ajax)を選択してログインした場合のみ、ログイン時にサ

イボウズ Office に対して同期処理を行います。これにより、ログイン後操作可能となる まで数秒から数十秒かかることがあります。

## 5 既知の不具合

特定日付(2007/11/04)をまたぐバナー予定の終端が1日増える